WMS21 視聴マニュアル 2.2

<u>目次に戻る</u> 2021年11月9日現在 ワールドマーケティングサミットジャパン事務局 お問い合わせ <u>info@wmsj.tokyo</u> TEL 03-5575-2101

# ワールド マーケティング サミット オンライン2021

# 視聴マニュアル

#### はじめに

この視聴マニュアルは、2021年11月9日現在、ワールドマーケティングサミットグループおよびコトラ ーインパクト社(ともにカナダ法人)作成のマニュアルをもとに、作成しています。 情報の更新、修正、変更など、version 1.0以降の視聴マニュアルについては、変更があった場合、日 本版公式サイト(https://e-wms.jp/manual/)に掲載いたしますので、ご確認ください。 視聴の際にご質問などがございましたら、ワールドマーケティングサミットジャパン事務局 info@wmsj.tokyo までご連絡下さい。

## ご登録と視聴の流れ

- 1. 事前の準備 (パスワード登録作業)
  - ① チケット番号の準備
  - ② http://www.e-wms21.com/ にアクセスと必要事項入力
  - ③ 確認メールから本登録を完了する
- 2. 動画を視聴する
  - ① http://www.e-wms21.com/loginにログイン
  - ② 見逃し配信(LOD)の視聴

準備の前にご確認下さい。

- 通信セキュリティの厳しい会社では、会社のメール アドレスではなく、個人のメールアドレスの登録を お勧めいたします。
- info@e-wms21.com からのメールが届くよう
   に、メーラーの設定をお願いします。
- 3. 登録メールアドレスの間違いが増えています。
   Submit ボタンを押す前にご確認下さい。

| 1. 事前の準備(パスワード登録作業)                          | 3  |
|----------------------------------------------|----|
| ① チケット番号の準備                                  | 3  |
| ② 仮登録:http://www.e-wms21.com/にアクセスし必要事項を入力する | 3  |
| ③ 確認メールから本登録をする                              | 4  |
| ④ 確認メールからプロフィール画面にアクセスして本登録を完了する             | 6  |
| 2. 動画を視聴する                                   | 8  |
| ① ログインページにアクセスする                             | 8  |
| ② E-MAIL アドレスとパスワードを入力して LOG IN              | 8  |
| ③ 見逃し配信(LOD)の視聴                              | 10 |
| ④ 講師の略歴、テーマ、講演内容を確認する                        | 10 |
| トラブルシューティング:                                 | 11 |
| 登録ができない場合                                    | 11 |
| 動画が視聴できない場合                                  | 11 |
| 登録済みのメールアドレスでログインしているにも関わらず、視聴ができない場合        |    |
| よくあるご質問                                      | 11 |

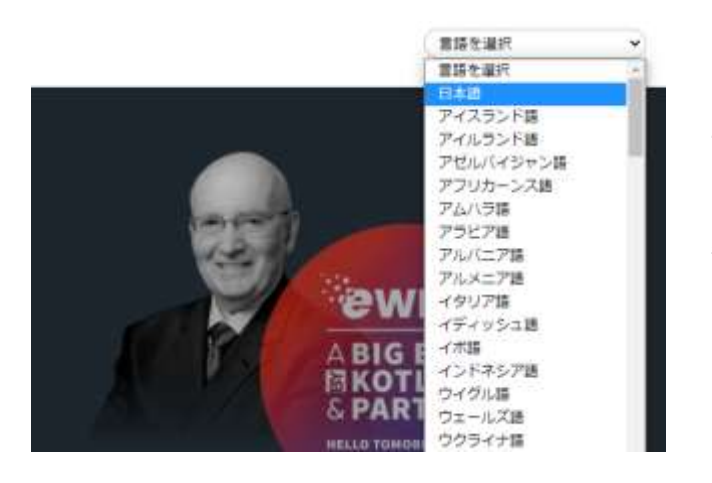

Google chrome、EDGEをお使いの場合 サイトを日本語に翻訳したい場合は、サイト右上の言 語選択で日本語を選択(翻訳が未熟なためあまりお 勧めしません) 英語に戻したい場合は再読み込みをクリック

| a we | GMTYCLYKGLpdf - Adobe Acobal State DC<br>作 編集団 単花(A) 筆取団 つく(*200) へんづい |
|------|------------------------------------------------------------------------|
| Ard. | x 9-4 www.amer                                                         |
| 8    | ☆ ⊕ ⊖ Q                                                                |
| ø    | Litro X                                                                |
|      | e. R                                                                   |
| 2    | > □ 1. #80388 (K2)-rspeet                                              |
| 9    | 日 ロチアット番号の連續                                                           |
| 78   | 3 日 0 役登録 101pt//www.crg/ビア7ビス。<br>点標準導た入行する                           |
|      | → 目 の確認メースから本部部とする                                                     |
|      | 日 ##Ex-A457074-A所用にアクビスT<br>モ                                          |
|      | 日のカエルーム高度が企画を目録する                                                      |
| _    |                                                                        |

PDFの

🔲 マークをクリックすると常に目次が

表示されます

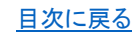

日次に戻る

# 1. 事前の準備(パスワード登録作業)

chrome、EDGE をお使いの場合 サイトを日本語に翻訳したい場合 は、サイト内で右クリック **日本語に翻訳**を選択

① チケット番号の準備

チケット番号はKI-で始まる英数字記号合計18桁(ハイフンを含む)の文字列です。

② 仮登録: http://www.e-wms21.com/にアクセスし必要事項を入力する

CREATE YOUR ID</mark>ボタンをクリック、またはサイトの下の方にある「Complete the form below to create your Unique ID」のボックスに、必要事項を記入します。

| Partnei   | rs ABIG BANG                                                      | 日本 (漢字可) 日本 田子(漢字可)                                          |
|-----------|-------------------------------------------------------------------|--------------------------------------------------------------|
| CHEATE YO |                                                                   | E-MAIL(個人のアドレス)<br>E-mail 既にご登録いただいている方は新しいアドレスで<br>お試しください。 |
|           | Complete the form below<br>to create your <b>Unique ID</b>        | Afghanistan 国名 JAPAN                                         |
| S         | Jost same     Last same       L mult     L       atgrantmen     V | 任意のパスワード<br>Password 10文字以上、E-MAIL に酷似のものは<br>不可             |
|           | Channer yota parameteri (onis 10 betwee)                          | Password (again) 同上                                          |
|           | Scient some menner                                                | Ticket serial number KI で始まるチケット番号                           |
|           |                                                                   | agree and accepted the privacy policy and terms of service   |
|           |                                                                   |                                                              |

A) 名前(first name)、苗字(Last Name)、メールアドレス(Email Address)、居住国(Country of Residence: Japanを選択)、パスワード(Password)、チケット番号(Ticket Serial Number)を入力。

※企業のEメールアドレスはファイアーウォールの関係でご返信メールが届かない可能性がある ため、できるだけ個人のアドレスをご入力ください

※メールアドレスとパスワードは、視聴する際に必要となりますので、お忘れにならないよう に必ず記録しておいてください(事務局にお問い合わせを頂いても確認することができません)

- B) 次に、プライバシー・ポリシーにチェック√
- C) 以上を入力したら「Submit」をクリック

- D) ご登録の E-MAIL アドレスに EWMS-21 Team <<u>info@e-wms21.com</u>>より確認メールが届きます。
   メールの着信には少々お時間がかかる場合があります。
   迷惑メールフォルダや他のフォルダに分類されているケースが多発しておりますので
   info@e-wms21.com でメールの検索をお試しください。
- ③ 確認メールから本登録をする

確認メールからCONFIRMボタンを押すことで本登録が完了となります。

- A) EWMS-21 Team <info@e-wms21.com>より確認メールが届きます 件名: Confirm Email - EWMS21
- B) CONFIRMのリンクをクリック

メールソフトによって実際のビジュアルと異なる場合があります。

その場合もCONFIRMのリンクをクリックしてください。

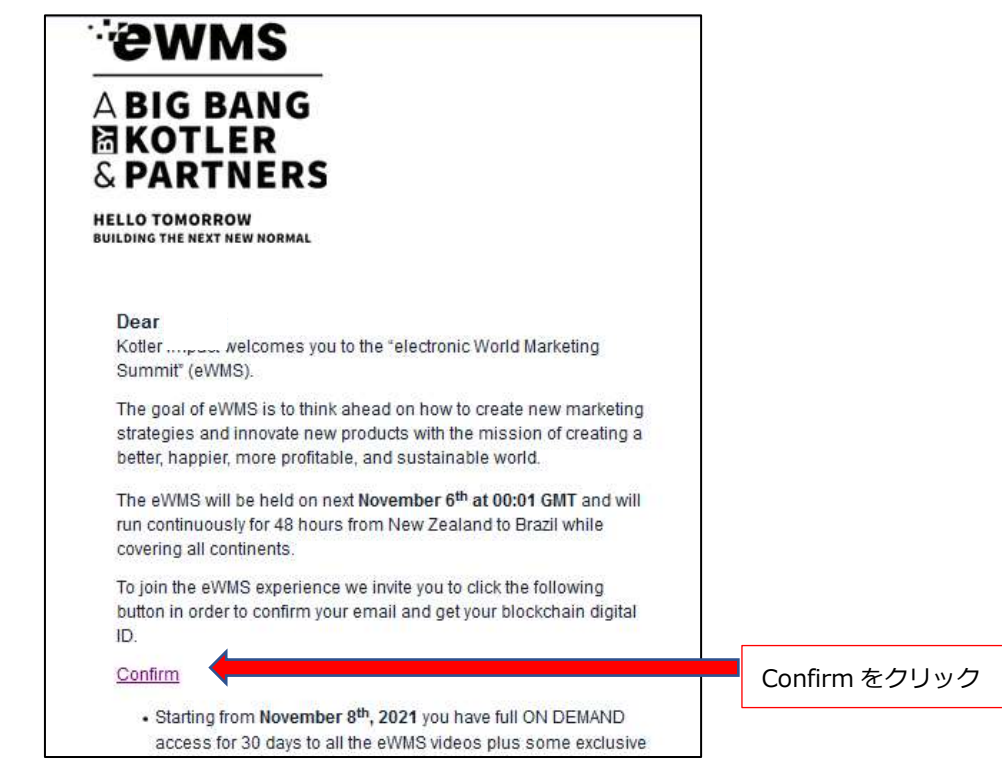

CONFIRM は、ボタンとして表示される場合とテキストとして表示される場合があり、非常にわかりづらい場合があります。 見つけられない場合は、下記手順でクリックをお願いします

- 1. Ctrl+F キーを押して
- 2. 検索ウィンドウに CONFIRM を入力
- 3. CONFIRM が黄色でマーカ―されるので、クリック

C) 「プログラムで開く」を選択し、お使いのブラウザを選択してOKボタンをクリック

※お使いのブラウザによっては表示されない場合があります

| jE0hTIVEIxQUg6SWmcXc-z           | evA4lpPm6Cety_reAzibnTX1Mrjzu34EHnLNu                         | х |
|----------------------------------|---------------------------------------------------------------|---|
| 次のファイルを開こうとしていま                  | ( <b>3</b> ):                                                 |   |
| JignvO1GBsWuW                    | DWDuH_vmORQLFxd2ufPNOsq1cGhbn6CNZ4X                           |   |
| ファイルの種類: Chron<br>ファイルの場所: https | ne HTML Document (847 bytes)<br>//cdedfef.r.af.d.sendibt2.com |   |
| このファイルをどのように処理                   | するか選んでください                                                    |   |
| ⑦プログラムで聞く(Q);                    | Google Chrome (既定) ~                                          |   |
| ○ファイルを保存する(S)                    |                                                               |   |
| □ 今後この種類のファイ                     | ルは同様に処理する(A)                                                  |   |
|                                  | <u>ОК</u> ++>±и                                               | 1 |

D) サイトでメールアドレスがConfirm された通知が表示されます。クリックしてログイン画面に 移ります。

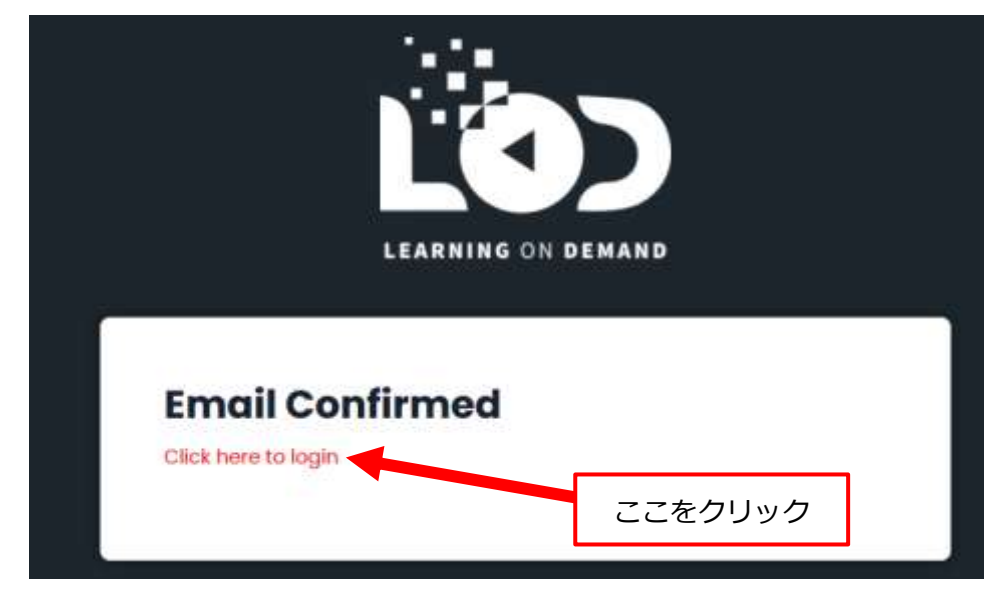

E) ログイン画面に移動します。先ほど登録したメールアドレスとパスワードを入力してログインボ タンを押し、ログインします。

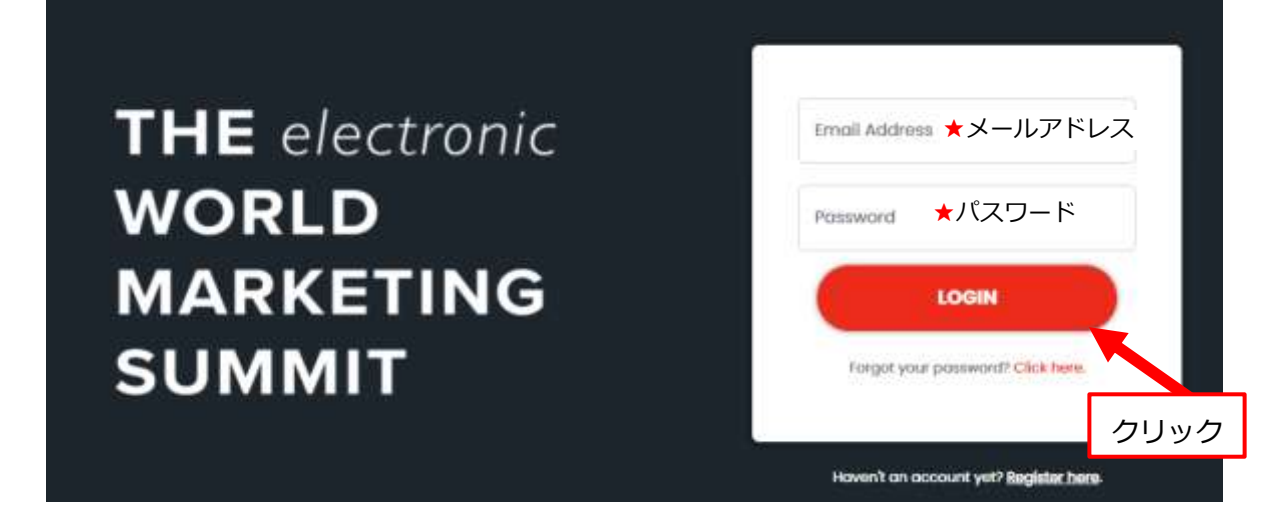

- ④ プロフィール画面が現れた場合、本登録を完了する
  - A) 初めて参加される方は、プロフィール画面が開かれますので項目を埋めてSAVEをクリックして ください。

| Wallet Address                                                                                                    |                                                                                                    | プロフィールの★項目の入力内容は、                                                                                 |
|----------------------------------------------------------------------------------------------------|----------------------------------------------------------------------------------------------------|---------------------------------------------------------------------------------------------------|
| First name<br>太郎<br>Email Address<br>aaaaaaa@bbbb.com<br>Public Profile Name <sup>(*)</sup>                                                                                                    | Last name<br>山田<br>Mobile phone number (including country code) <sup>(*)</sup><br>◆推举索託委员 21000000 75可                                                                                                    | <u>実際のフロフィールと異なっていて</u><br><u>も登録可能</u> ですが、<br>項目に未入力箇所があると動画の視<br>聴ができませんので、全て入力を終え<br>てください。   |
| yamada<br>Date of birth <sup>(*)</sup><br>11/02/2020 ★生年月日 月/日/年<br>※スラッシュ必須<br>Gender <sup>(*)</sup><br><b>性別</b><br>Female 男性:men 女性:female ~<br>その他:other<br>Job title <sup>(*)</sup> 無回答: prefer not to say<br>★役職(日本語可)****で可 | <ul> <li>▲ J5 市電台 当 31999999 (中)</li> <li>Place of birth <sup>(*)</sup></li> <li>★出生地</li> <li>Country of residence <sup>(*)</sup></li> <li>居住国 、</li> <li>Company <sup>(*)</sup></li> <li>★会社名(日本語可)****で可</li> </ul> | 個人情報の入力を避けたい場<br>合、以下の入力内容でも登録可<br>能です。<br>携帯番号:819999999<br>誕生日:11/02/2020(登録日)<br>月日付年の順、スラッシュは |
| S                                                                                                    | * Required fields                                                                                                    | 役職:*****<br>役職:*****<br>出生地:*****<br>会社名:****                                                     |

B) アドレスとプライベートキーのウィンドウが出たらDOWNLOADをクリック

wallet\_dataというファイル名のテキストファイルがダウンロードされますので保管しておいて ください。

同じ内容のウィンドウが出ますが、<mark>COMPLETE</mark>をクリックしてください。

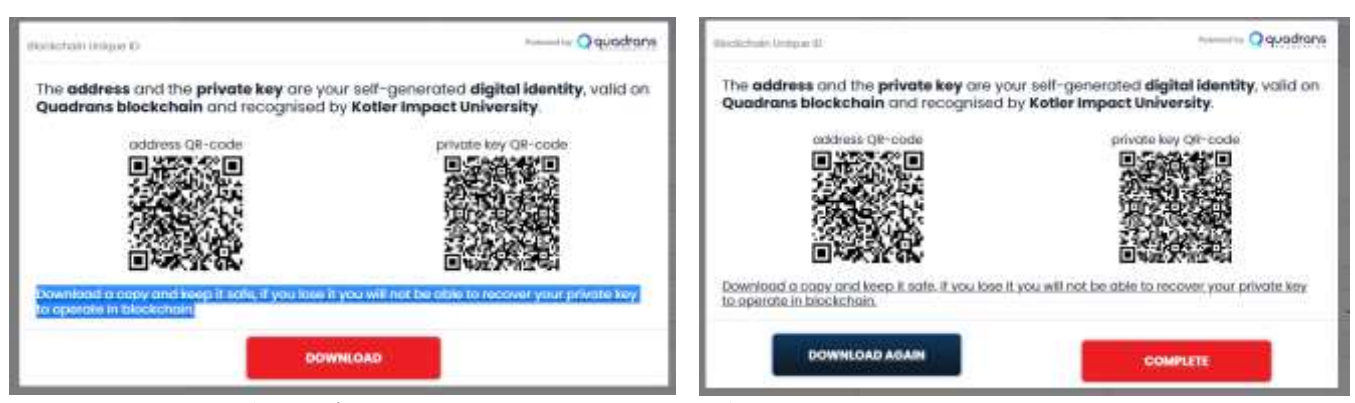

※お使いのブラウザによっては表示されない場合があります

これで本登録の完了です。

引き続き動画を視聴しない場合は、右上のご登録のお名前をクリックしてLogoutしてください。 そのまま動画を視聴される場合は、右上のご登録のお名前をクリックするとメニューが表示されま す。

「見逃し配信」のご視聴はLearning on Demondを選択します。

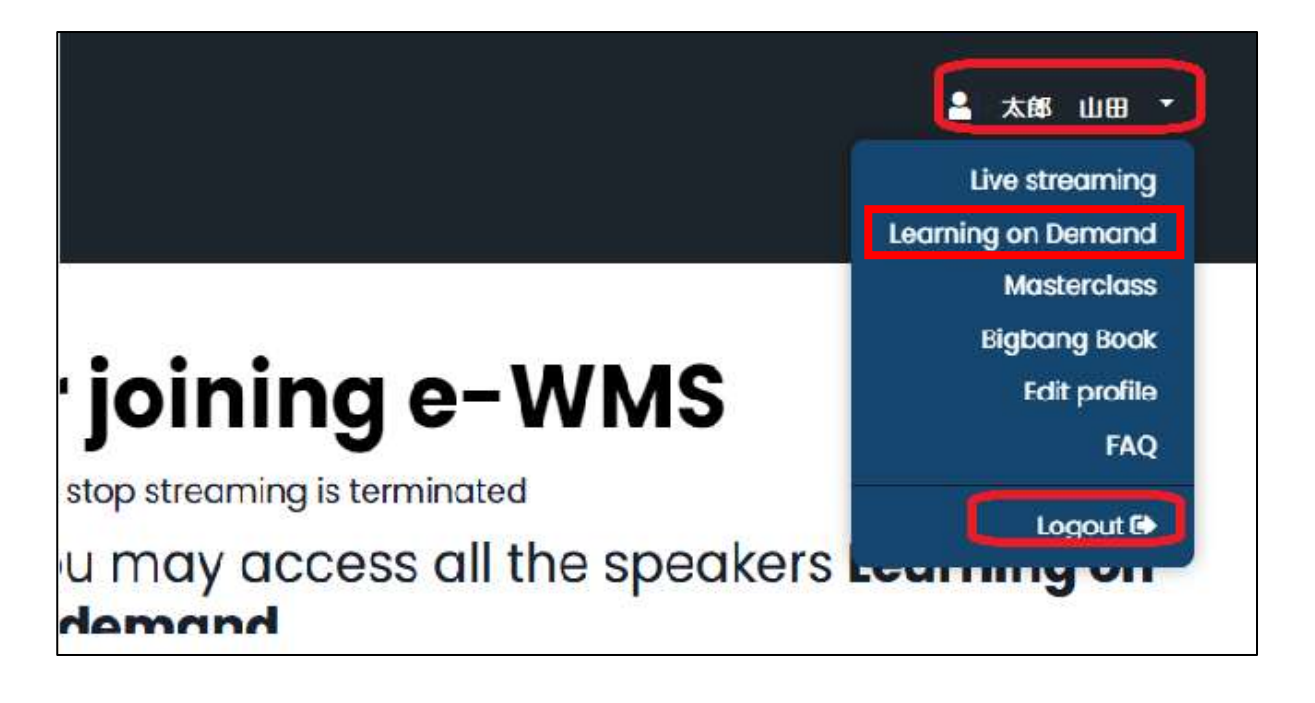

目次に戻る

2. 動画を視聴する

① ログインページにアクセスする

<u>http://www.e-wms21.com/login</u>にアクセス、またはトップページの **- Login**をクリック

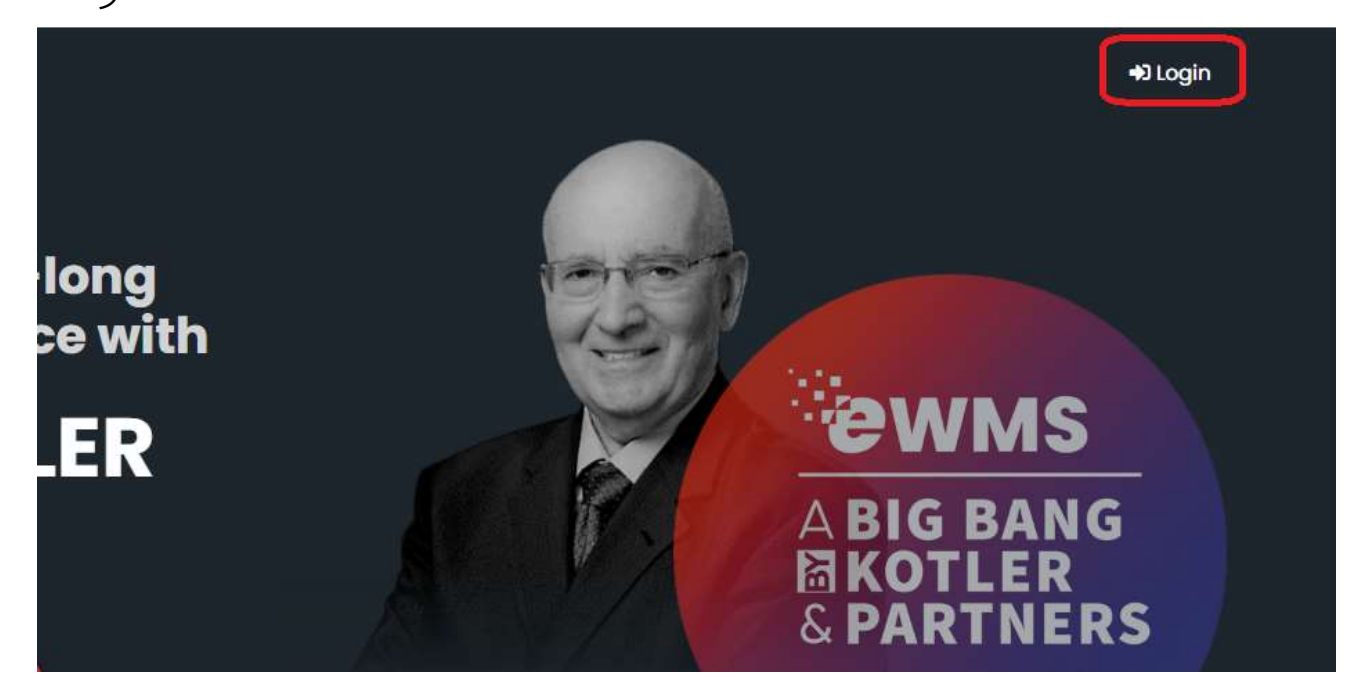

## ② E-MAILアドレスとパスワードを入力してLOG IN

| Email Address |                                              |
|---------------|----------------------------------------------|
| Password      |                                              |
|               | パスワードをお忘れの場合は                                |
| LOGIN         | Forgot your password?<br>Click hereからお手続きくだる |

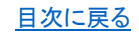

③ 見逃し配信(LOD)の視聴

視聴期間は12月10日までです。

### ※ライブ配信後から1ヶ月間

講師の一覧から見たい映像を選択します。

|                                                                                                    | Kotler<br>Trigget                    | A TELEMATICA<br>COMELE LINNETTLING          |
|----------------------------------------------------------------------------------------------------|--------------------------------------|---------------------------------------------|
| Search By Speake                                                                                                    | r Search By Locati                   | ion 🔹 Mineo *                               |
| Prof, Philip Kotler<br>USA                                                                                                    | Prof. Ahmed Tolba<br>Cairo, Egypt    | Dr. Alberto Levy<br>Buenos Aires, Argentina |
| PROF. PHE<br>MOTIONAL<br>MOTIONAL<br>MO |                                      | PR. Albert<br>Contractions                  |
| Watch 🕞                                                                                                    | Watch 🖻                              | Watch 💿                                     |
| Prof. Angelo Monoriti<br>Rome, Italy                                                                                                    | Bodo Schiegelmich<br>Vienna, Austria | Prof. Ahmed Roosta<br>Teheran, Iran         |
| Honoert     Market                                                                                                    |                                      | D ROOSTA<br>De avverr auto                  |
| Watch 😰                                                                                                    | Watch 🕥                              | Watch 🗊                                     |

A) 講演画面より視聴します。

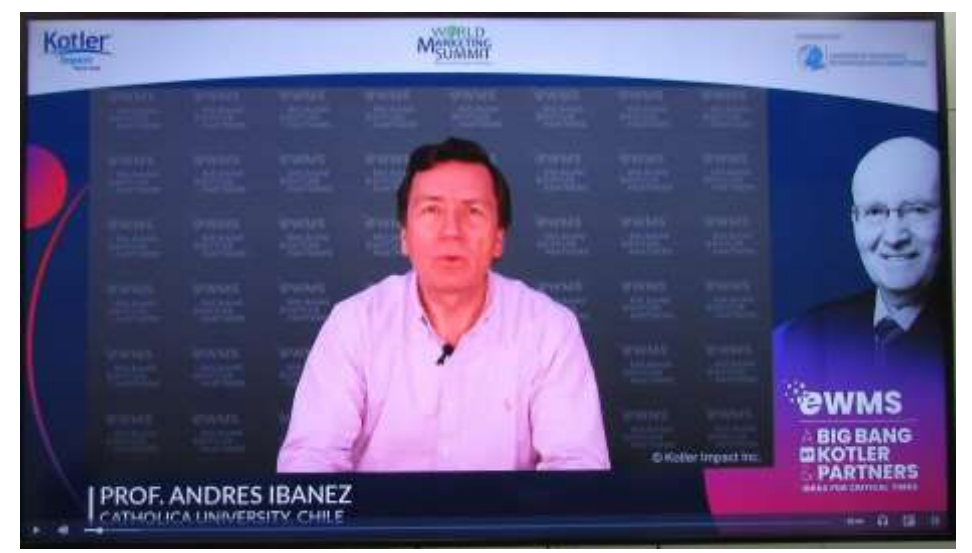

日次に戻る

B) 言語を選択します

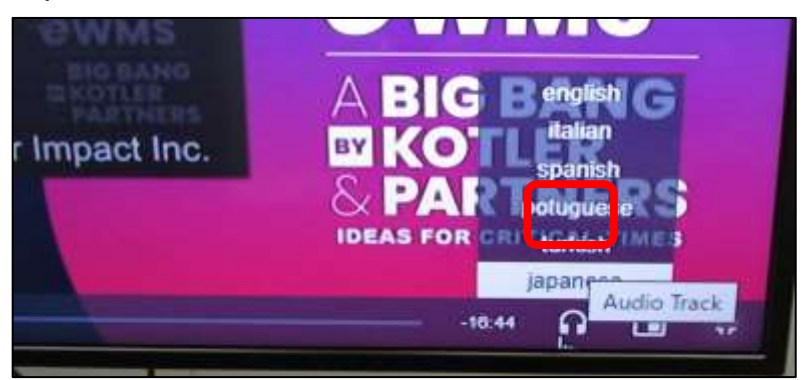

右下の**の**マークで言語を選択 します。

④ 講師の略歴、テーマ、講演内容を確認する

e-wms 日本語サイト https://e-wms.jp/の SPEAKERS からご確認ください

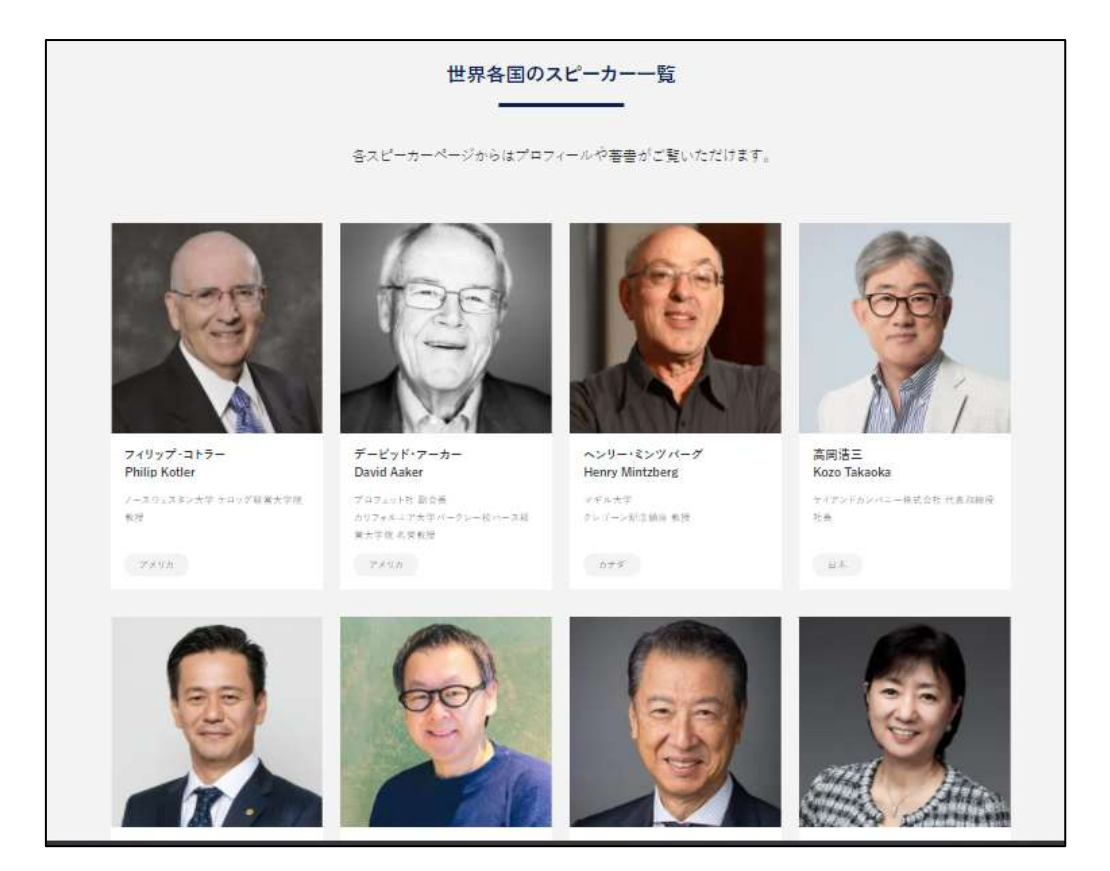

## ご注意事項:

- A) チケット番号はパスワードを作成するために必要です。パスワード作成後は不要になります。
- B) メールアドレスとパスワードは、視聴する際に必要となりますので、お忘れにならないように必ず 記録しておいてください。

| Teniman | er. |     |  |
|---------|-----|-----|--|
|         |     |     |  |
| _       |     |     |  |
|         | LOC | SIN |  |

パスワードをお忘れの場合はログイン画面の Forgot your password? Click hereからお手続きください

# トラブルシューティング:

### 登録ができない場合

● 既にご登録いただいている場合があります。

同じメールアドレスで再度登録できない場合もございますので、その際は新しいメールアドレス でお試しください。

### 動画が視聴できない場合

● メールアドレスが正しく入力されていない可能性があります。

前後にスペースがないか、誤字や記号などに誤りがないかご確認下さい

● ご登録が完了していない可能性があります。

再度 http://www.e-wms21.com/にアクセスいただき、ご登録を最後までお済ませください。 確認メール EWMS-21 Team <info@e-wms21.com からの"Confirm Email - EWMS21"を受 信し、CONFIRM をクリックして本登録を完了させてください。

### ● ご登録頂いたメールアドレスとは別のものでログインされている可能性があります。

一度ログアウトし、再度 http://www.e-wms21.com/にてご登録されたメールアドレスを入力 して、再度ログインを行ってください。

## 登録済みのメールアドレスでログインしているにも関わらず、視聴ができない場合

● VPN を利用されている可能性があります。VPN をお切りください。

ご利用のネットワークによりサイトやコンテンツがブロックされている可能性があります。 例) PC から視聴はできないが、スマートフォンでは視聴できる など

ご利用のブラウザの問題の可能性があります。
 https://e-wms.org/accounts/login/のログイン URL をコピーし、別のブラウザを使い、お試しください。

# よくあるご質問

e-wms 日本語サイト https://e-wms.jp/faq/からご確認ください